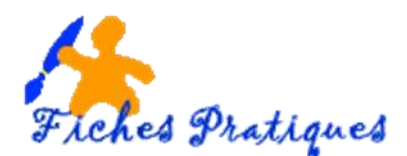

## Convertir votre présentation en vidéo

Dans PowerPoint 2010, vous pouvez désormais enregistrer votre présentation en tant que fichier Windows Media Video (.wmv), et la distribuer en toute confiance, puisque votre présentation multimédia, animée et dotée d'une narration pourra s'exécuter sans problème. Si vous ne souhaitez pas utiliser le format de fichier .wmv, vous pouvez recourir à un utilitaire tiers de votre choix pour convertir votre fichier dans un autre format (.avi, .mov, etc.).

- Vous pouvez enregistrer et minuter la narration vocale et les mouvements du pointeur laser dans votre vidéo.
- Vous pouvez contrôler la taille du fichier multimédia et la qualité de votre vidéo.
- Vous pouvez inclure des animations et des transitions dans votre film.
- Les destinataires de la présentation peuvent la regarder sans avoir besoin d'installer PowerPoint sur leur ordinateur.
- Si votre présentation contient une vidéo incorporée, la vidéo sera lue correctement sans que vous ayez besoin de la contrôler.

## Enregistrer votre présentation en tant que vidéo

- Créez votre présentation et enregistrez-la
- Dans le menu Fichier, cliquez sur Enregistrer et envoyer.
- Sous Enregistrer et envoyer, cliquez sur Créer une vidéo.

| Caronistees        |                                       |                                                                                                    |  |  |
|--------------------|---------------------------------------|----------------------------------------------------------------------------------------------------|--|--|
|                    | Enregistrer et envoyer                | Créer une vidéo                                                                                                    |  |  |
| 🖉 Enregistrer sous | Dia Envoyer à l'aide de la messagerie | Créez à partir de cette présentation une vidéo haute-fidélité que vous pouvez distribuer sur un disque, sur le Web<br>ou par courrier électronique.                                                                                                    |  |  |
| ゴ Fermer           | Enregistrer dans le site Web          | Incorpore tous les minutages, les narrations et les mouvements de pointeur laser enregistrés                                                                                                    |  |  |
| nformations        | Enregistrer dans SharePoint           | Inclut toutes les diapositives qui ne sont pas masquées dans le diaporama Conserve les animations, les transitions, et les fichiers multimédias Le temps nécessaire pour créer une vidéo varie en fonction de la longueur et la complexité de la présentation. Vous |  |  |
| Récent             | Diffuser le diaporama                 |                                                                                                    |  |  |
| Nouveau            | Publier les diapositives              | pouvez continuer à utiliser PowerPoint durant la création de cette vidéo.                                                                                                    |  |  |
| Imprimer           | Types de fichiers                     | Obtenir de l'alde pour graver votre diaporama vidéo sur DVD ou le télécharger sur le Web                                                                                                    |  |  |
| inregistrer        | Modifier le type de fichier           | Qualité HD & ordinateur<br>Pour un affichage sur un écran d'ordinateur, un projecteur ou un écran haute définition (Grande taille —                                                                                                    |  |  |
| et envoyer         | Greer un document PDF/XPS             |                                                                                                    |  |  |
| Aide               | Créer une vidéo                       | Utiliser le minutage et les narrations enregistrés<br>Les diapositives sans minutage utiliseront la durée par défaut définie ci-dessous. Les mouvements de po…                                                                                                    |  |  |
| Dptions            | Package de présentation pour CD-ROM   | Secondes à passer sur chaque diapositive : 05,00 🌲                                                                                                    |  |  |
| 🔀 Quitter          | Créer des documents                   |                                                                                                    |  |  |
|                    |                                       | Créer la vidéo                                                                                                    |  |  |
|                    |                                       |                                                                                                    |  |  |
|                    |                                       |                                                                                                    |  |  |

• Pour afficher toutes les options de qualité et de taille pour les vidéos, sous **Créer une vidéo**, cliquez sur la flèche vers le bas **Qualité HD ordinateur**. :

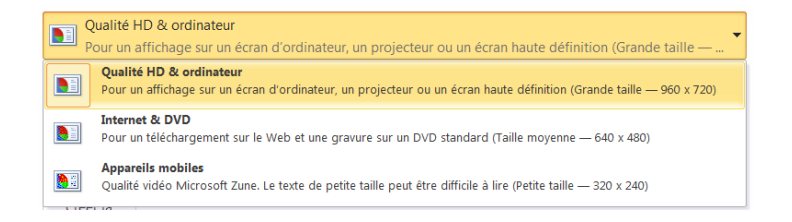

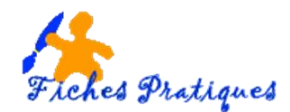

- 1. Pour créer une vidéo de très haute qualité, et de taille de fichier élevée, cliquez sur **Qualité HD** ordinateur.
- 2. Pour créer une vidéo qui aura une taille de fichier et une qualité moyenne, cliquez sur **Internet DVD**.
- 3. Pour créer une vidéo qui aura la plus petite taille de fichier, tout en étant de qualité inférieure, cliquez sur **Dispositifs portables**.
  - ✓ Cliquez sur la flèche vers le bas **Ne pas utiliser le minutage et les narrations enregistrés**

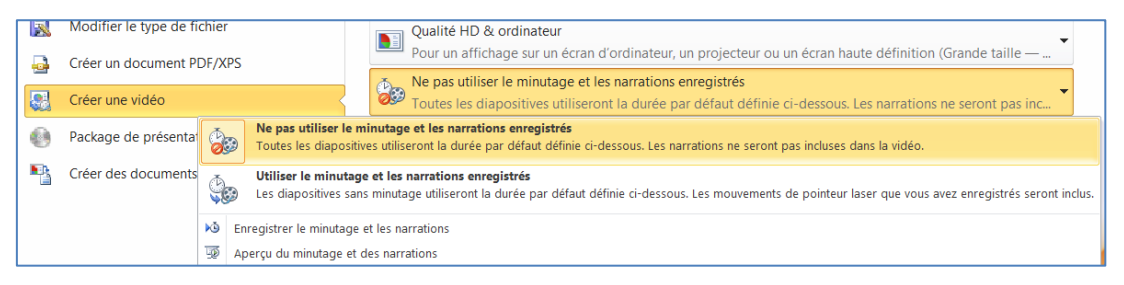

 Si vous n'avez pas enregistré et minuté la narration vocale et les mouvements du pointeur laser, cliquez sur Ne pas utiliser le minutage et les narrations enregistrés.

Remarque : le temps sur chaque diapositive est défini par défaut à 5 secondes. Pour modifier ce paramètre, cliquez sur la flèche vers le haut ou vers le bas suivant que vous vouliez augmenter ou réduire les secondes.

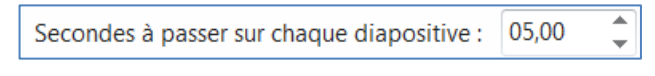

- Si vous avez enregistré et minuté la narration et les mouvements du pointeur, cliquez sur Utiliser le minutage et les narrations enregistrés.
- Cliquez sur Créer la vidéo

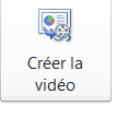

• Dans la zone **Nom de fichier**, entrez un nom de fichier pour la vidéo ou gardez le même nom que votre présentation, puis cliquez sur **Enregistrer**.

| Nom de fichier : | PAYSAGES DE FRANCE.wmv      | • |
|------------------|-----------------------------|---|
| Type :           | Windows Media Video (*.wmv) | • |

• Vous pouvez suivre la progression de la création de la vidéo dans la barre d'état en bas de votre écran.

Remarque : selon le contenu de votre présentation, la création d'une vidéo peut prendre un certain temps. Les présentations longues et les présentations comportant des animations, des transitions et du contenu multimédia seront plus longues à créer. Heureusement, vous pouvez continuer à utiliser PowerPoint pendant la création de la vidéo.

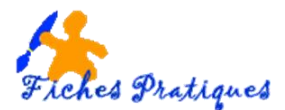

| Diarositive 1 de 5 🛛 "FamilyReunion_album" 🛛 🍼 Français (France) | Création de la vidéo PAYSAGES DE FRANCE.wmv | ◨嘂即♀ 50 % — | -+ #  |
|------------------------------------------------------------------|---------------------------------------------|-------------|-------|
| S S S S S S S S S S S S S S S S S S S                            | 2                                           | FR 🕨 🍖 🛱 🌵  | 17:18 |

• Pour lire la vidéo que vous venez de créer, accédez à l'emplacement de dossier désigné, puis double-cliquez sur le fichier.

| RAYSAGES DE FRANCE.wmv  | 24/01/2012 17:19 | Fichier audio/vidéo Windows Media |
|-------------------------|------------------|-----------------------------------|
| PAYSAGES DE FRANCE.pptx | 24/01/2012 17:20 | Présentation Microsoft PowerPoint |

Important : les éléments multimédias insérés dans des versions antérieures ne sont pas priss en compte. Il faudra convertir votre présentation avant de la transformer en vidéo.

## Publier votre diaporama en tant que vidéo sur YouTube

Publier votre diaporama vidéo sur YouTube est l'une des solutions les plus simples pour l'héberger en ligne gratuitement et profiter des différents avantages décrits ci-dessous.

- Dans PowerPoint 2010, créez une vidéo (fichier .wmv) à partir de votre diaporama.
- Téléchargez et installez Windows Live Movie Maker s'il y a lieu
- Dans Windows Live Movie Maker, sous l'onglet Accueil, dans le groupe Ajouter, cliquez sur Ajouter des vidéos et des photos.
- Dans la boîte de dialogue **Ajouter des vidéos et des photos**, ouvrez le dossier contenant les photos ou les vidéos à ajouter, cliquez sur les fichiers des photos et des vidéos, puis sur **Ouvrir**.
- Pour publier votre film sur YouTube, dans Windows Live Movie Maker, sous l'onglet Accueil, dans le groupe Partage, cliquez sur Publier sur YouTube.
- Dans YouTube, entrez votre nom de compte YouTube et votre mot de passe, puis cliquez sur **Connexion**.
- Entrez un titre, une description et les balises que vous souhaitez ajouter à votre film.
- Sélectionnez une catégorie, choisissez si votre film sera public ou privé, puis cliquez sur Publier.
- Dans le message Votre film a été publié, cliquez sur Afficher en ligne pour visionner le film sur YouTube.

## Graver votre présentation sur disque

Pour graver votre vidéo sur un disque, vous avec besoin d'un graveur de DVD ou de disque et de Windows DVD Maker, ou d'un autre logiciel de gravure de DVD (CD Burner par exemple).

- Créez une vidéo de diaporama via le paramètre Internet & DVD.
- Ouvrez Windows DVD Maker.
- Cliquez sur **Ajouter des éléments**.
- Sélectionnez le fichier de vidéo de diaporama (.wmv) que vous venez de créer.
- Cliquez sur Ajouter.
- Sélectionnez le graveur DVD approprié et renseignez le titre du DVD.
- Insérez un DVD vierge réinscriptible dans le lecteur DVD que vous avez sélectionné, puis cliquez sur Suivant.
- Cliquez sur Aperçu, puis sur **Graver** pour lancer le processus de gravure du DVD.